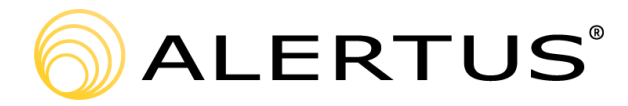

# Aiphone Integration Configuration Guide

Version: 1.0 Date: 7/7/2022

> 10 N Charles Street Baltimore, MD 21201 866.425.3788, ext. 2 www.alertus.com

#### **About Alertus**

Alertus Technologies is a pioneer and market leader of emergency mass notification systems for large-area, high occupancy facilities. Since 2002, Alertus has engineered innovative solutions for unified mass notification, in-building notification, outdoor notification, and personal notification. Thousands of institutions and enterprise organizations worldwide trust and rely on Alertus to protect millions of people. To learn more, visit www.alertus.com.

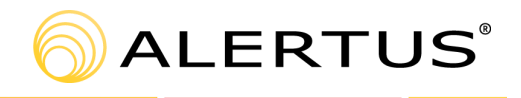

## **Guide Overview**

The **Aiphone Configuration Guide** provides instructions for using and configuring the Aiphone with the Alertus Server.

This guide is intended for Alertus customers. For more information or questions regarding the Aiphone integration with the Alertus Server, contact Alertus Technical Support at support.alertus.com.

# **Related Document(s)**

Certain products and/or features mentioned in this guide may require the use of other Alertus hardware and/or software solutions. Relevant documentation (as applicable) is listed below.

- Alert Beacon Peripherals Hardwired Duress Button Configuration
- Alertus Knowledge Base IP-AVA Installation Guide

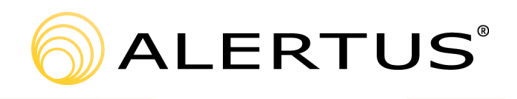

# Version History

| Version<br># | Published<br>Date | Description of Changes & Comments                                                             |
|--------------|-------------------|-----------------------------------------------------------------------------------------------|
| 1.0          | 07/07/2022        | <ul> <li>Major Content Update:</li> <li>Published initial version of the document.</li> </ul> |

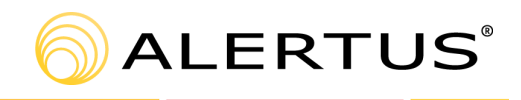

# **Table of Contents**

| Guide Overview                                                           | 2  |  |  |  |  |  |  |
|--------------------------------------------------------------------------|----|--|--|--|--|--|--|
| Related Document(s)                                                      |    |  |  |  |  |  |  |
| Version History                                                          | 3  |  |  |  |  |  |  |
| 1. Before You Get Started                                                | 5  |  |  |  |  |  |  |
| 2. Alertus Activation by Aiphone Emergency Button                        | 5  |  |  |  |  |  |  |
| 2.1 Connections                                                          | 5  |  |  |  |  |  |  |
| 2.2 IX Master Station Configuration                                      | 8  |  |  |  |  |  |  |
| 3. Alertus Paging Aiphone Units with Audible Text-to-Speech/Pre-recorded |    |  |  |  |  |  |  |
| Message                                                                  | 10 |  |  |  |  |  |  |
| 3.1 Connections                                                          | 10 |  |  |  |  |  |  |
| 3.2 Aiphone Configuration                                                | 11 |  |  |  |  |  |  |

# **Table of Figures**

| Figure 1: Master Station                               | 5  |
|--------------------------------------------------------|----|
| Figure 2: Low Voltage Connection Terminal              | 6  |
| Figure 3: Quick Connection Terminal                    | 7  |
| Figure 4: Master Stations Schematic                    | 7  |
| Figure 5: Terminals                                    | 8  |
| Figure 6: IX Master Station Support Tool Configuration | 9  |
| Figure 7: Saved Settings                               | 10 |
| Figure 8: Aiphone Option Cable                         | 11 |
| Figure 9: Option Input                                 | 12 |
| Figure 10: All Page                                    | 13 |
| Figure 11: Option Input Page                           | 14 |
| Figure 12: Paging Wait Timer                           | 15 |

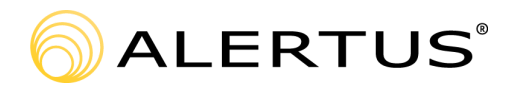

## **1. Before You Get Started**

Alertus integrates with Aiphone IX and IXG series endpoints (emergency towers, video doorbells, single/multi-tenant intercoms etc.). There are two types of integration scenarios with the Alertus Server:

- 1. Alertus is activated by Aiphone Emergency tower/video doorbell call buttons and/or emergency buttons.
- 2. Alertus announciates a Text-to-Speech (TTS) and/or pre-recorded alert message through Aiphone endpoints so they can be used as an emergency paging solution.

Configuration steps for each scenario in an Aiphone IX product line environment are explained in greater detail in the sections below.

# 2. Alertus Activation by Aiphone Emergency Button

This integration can be used with IX based Emergency Towers and Wall Boxes with an emergency button. It requires an Alert Beacon or an IP Relay configured to the Alertus Server.

## **2.1 Connections**

IX Series Emergency Wall Boxes and Emergency Towers are managed by at least one master station (IX-MV7 series). This integration requires a dry contact connection between IX-MV7 Master station and Alertus Alert Beacon.

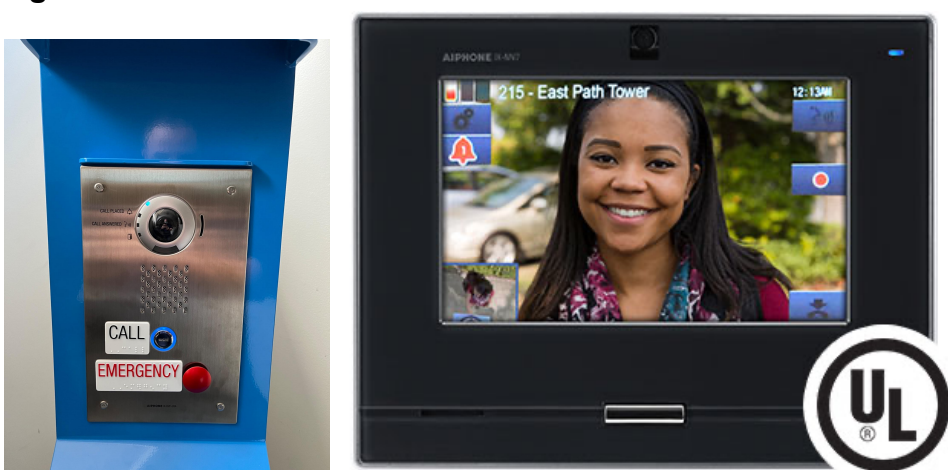

#### Figure 1: Master Station

Connections will be made on the backend of the Master Station using the Low Voltage Connection Terminal.

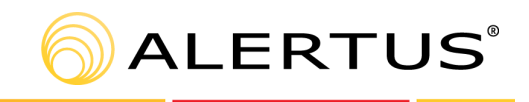

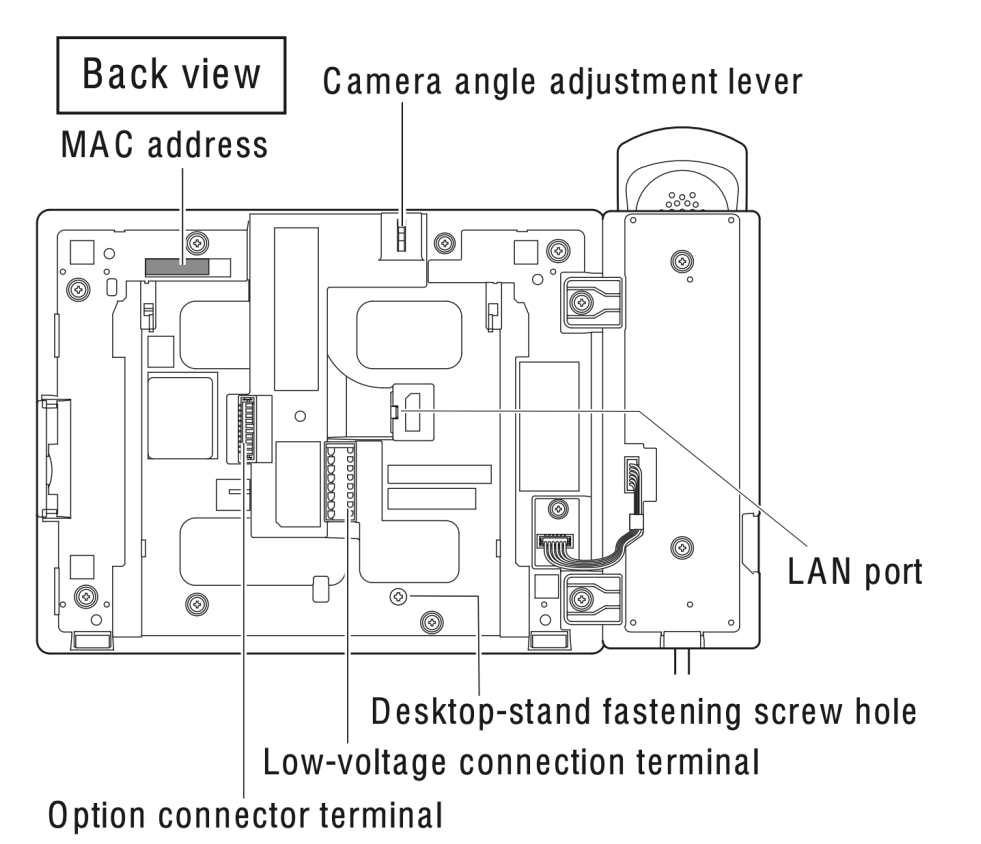

Figure 2: Low Voltage Connection Terminal

An AWG 18 cable is recommended for the dry contact closure connections between the Alertus Alert Beacon and Aiphone Master Station.

An AWG18 pair has to be connected to NO1 and COM1 connections on the low voltage terminal block.

Connection and disconnection of low-voltage lines:

- 1. Insert the line into the quick connection terminal.
- 2. If the line does not go in easily, push the low-voltage line into the terminal while pressing down the detachment button.
- 3. When removing a low-voltage line, pull on the line while pressing down the detachment button.

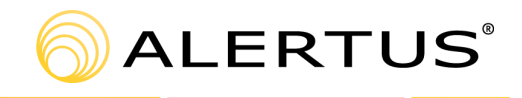

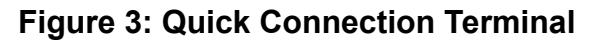

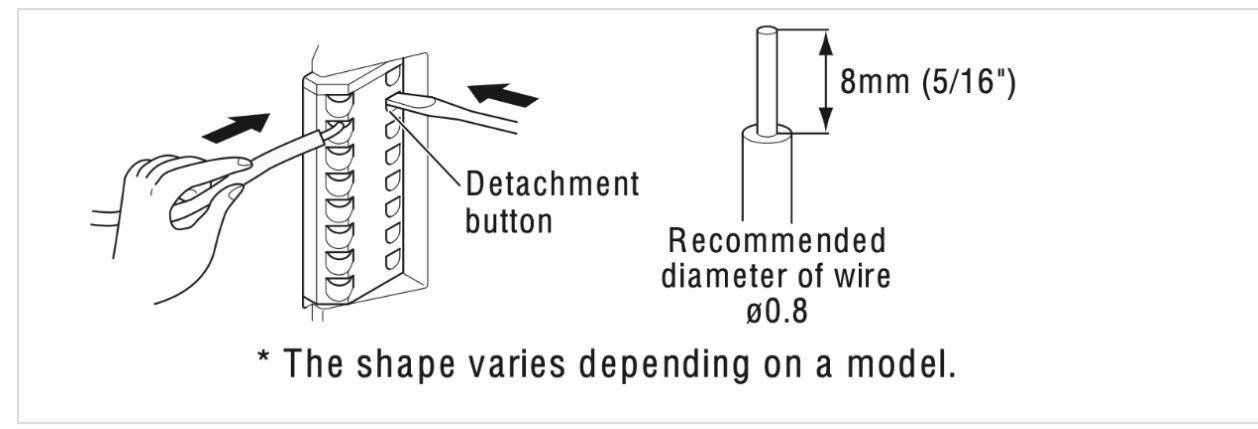

**Figure 4: Master Stations Schematic** 

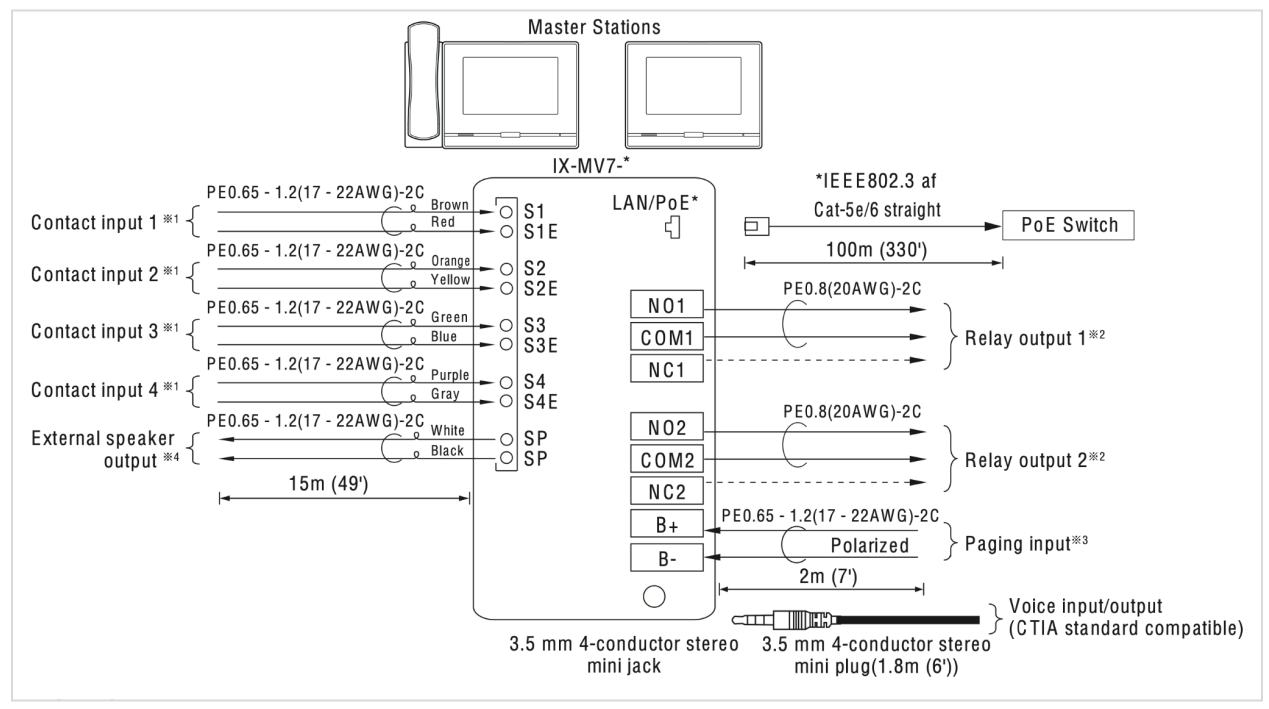

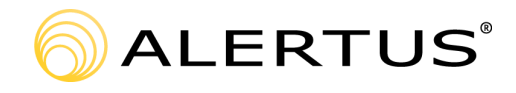

#### Figure 5: Terminals

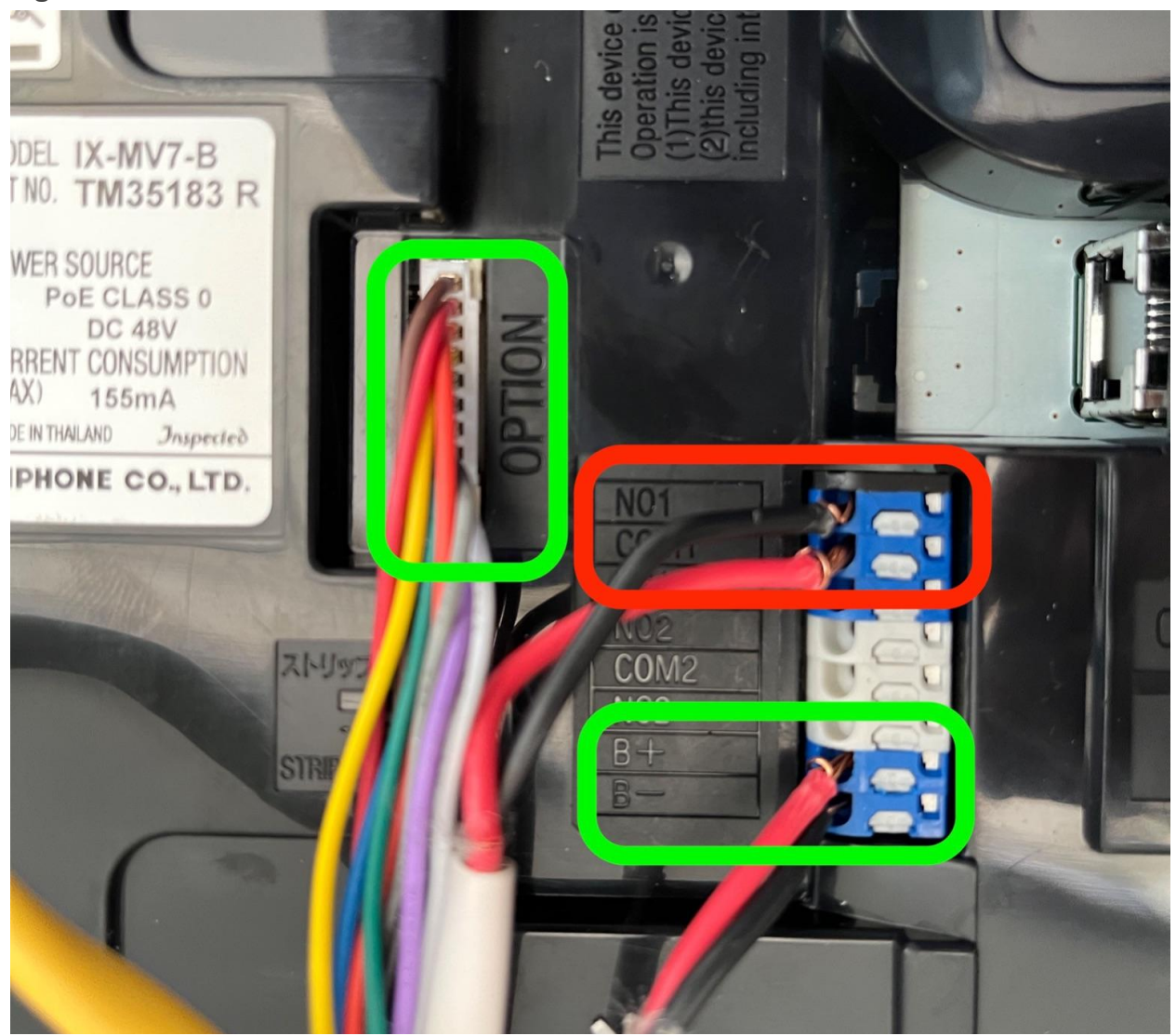

## 2.2 IX Master Station Configuration

The Aiphone IX Master Station needs to be configured using the IX Support Tool.

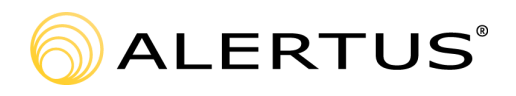

| IV Support Tool - [Relay Output] -     | System        | Name: Alertu          | r IX Training]                                                                     |                                               |                                                |                                                                                                    |                             |     |          |          |            |             |             |           |               | _         | 6        | ×      |
|----------------------------------------|---------------|-----------------------|------------------------------------------------------------------------------------|-----------------------------------------------|------------------------------------------------|----------------------------------------------------------------------------------------------------|-----------------------------|-----|----------|----------|------------|-------------|-------------|-----------|---------------|-----------|----------|--------|
| File(F) Edit(E) Language(V)            | Tools         | T) Help(H             | ))                                                                                 |                                               |                                                |                                                                                                    |                             |     |          | 0        | F1 / F-    |             |             |           |               |           |          |        |
| AIPHONE IX Sup                         | por           | t Tool                |                                                                                    |                                               |                                                |                                                                                                    |                             |     |          | Fless    | r i (or ri | птгі) ке    | y alter sen | acting an |               | Upda      | te       | ation. |
| Category: Master Station Station 1     | ı<br>Type: IX | -MV7-*                |                                                                                    |                                               |                                                |                                                                                                    |                             |     |          |          |            |             |             |           |               |           |          | -      |
| Table View                             | Ro            | <b>ow</b><br>r Number | Previous Next Displa                                                               | [Weekly Schedule]<br>Schedule View Adjustment | [Daily Schedule]<br>6/28/2022 V                | Display                                                                                                    | Range<br>~                  | - 3 | ~        | Chai     | nge to Da  | ily Schedul | e Display   | [M<br>N   | ove to F.     |           |          |        |
| Station View                           | Numb          | per of Notes:6        | <ol> <li>Contact Change SIF Event</li> <li>When set to blank, it will p</li> </ol> | is associate<br>erform in as                  | ed with Change Conta<br>sociation with the con | tact of Relay Output 1 from SIF Origination Station.<br>ontact change of Relay Output 1 on all SIF command originating stations. |                             |     |          |          |            |             |             |           |               | >         |          |        |
| - Station Information                  |               | Station Info          | rmation                                                                            |                                               |                                                | Option In                                                                                                    | put / Relay Output Settings |     |          |          |            |             |             | Т         | ext in red ar | e require | d settin | gs. ^  |
| Network Settings                       |               | Identificatio         | on                                                                                 |                                               |                                                | Relay Output                                                                                                    |                             |     |          |          |            |             |             |           |               |           |          |        |
| System Information                     | #             |                       |                                                                                    |                                               |                                                | Relay Ou                                                                                                    | itput 1                     |     | Status O | utput 1  |            |             |             |           |               |           |          |        |
| Call Settings                          |               | Number                | Name                                                                               | Location                                      | Station Type                                   |                                                                                                    |                             |     | Outgoing | Call     |            | Incomin     | ig Call     |           | Communi       | cation    |          | οι     |
| Option Input                           |               |                       |                                                                                    |                                               |                                                | Name                                                                                                    | Function                    |     | Normal   | Priority | Urgent     | Normal      | Priority    | Urgent    | Normal F      | riority   | Urgent   | Nc     |
| Relay Output                           | 0001          | 4000                  | Front Desk                                                                         |                                               | IX-MV7-*                                       |                                                                                                    | Door Release                |     |          |          |            |             |             |           |               |           |          |        |
| Paging Settings                        | 0002          | 4001                  | Emergency Tower                                                                    |                                               | IX-DV, IX-DVF(-*)                              |                                                                                                    | Door Release                |     |          |          |            |             |             |           |               |           |          |        |
| Function Settings                      | 0003          | 4002                  | Wall Box                                                                           |                                               | IX-DA                                          |                                                                                                    | Door Release                |     |          |          |            |             |             |           |               |           |          |        |
| Transfer Settings     Station Settings | 0004          | 4003                  | Classroom 1                                                                        |                                               | IX-DV, IX-DVF(-*)                              |                                                                                                    | Door Release                |     |          |          |            |             |             |           |               |           |          |        |
| Maintenance                            | 0005          | 4004                  | Classroom 2                                                                        |                                               | IX-EA, IX-EAU                                  |                                                                                                    | Door Release                |     |          |          |            |             |             |           |               |           |          |        |
|                                        | 0006          | 4005                  | Classroom 3                                                                        |                                               | IX-SS-2G                                       |                                                                                                    | Door Release                |     |          |          |            |             |             |           |               |           |          |        |
|                                        | 0007          | 4006                  | Classroom 4                                                                        |                                               | IX-RS-*                                        |                                                                                                    | Deex Balance                |     |          |          |            |             |             |           |               |           |          |        |
|                                        | 0008          | 4007                  | Backup Desk                                                                        |                                               | IX-MV7-*                                       |                                                                                                    | Status Output               | ~   |          |          |            |             |             |           |               |           |          |        |
|                                        | 0009          | 4008                  | Classroom 5                                                                        |                                               | IX-DV. IX-DVF(-*)                              |                                                                                                    | Door Release                |     |          | _        |            |             |             |           |               |           |          |        |
| c >                                    | <             |                       |                                                                                    |                                               |                                                |                                                                                                    |                             |     | 1        |          |            |             | 1           |           |               | 2117      | DM       | >      |
| 🗏 🔎 🖽 🧲                                |               | 1                     |                                                                                    |                                               |                                                |                                                                                                    |                             |     |          |          |            |             |             |           | ∧ঢ়⊄          | 2:17      | PM       |        |

#### Figure 6: IX Master Station Support Tool Configuration

- 1. After logging in, on the main page, select Relay Output from the left-hand menu.
- 2. From the top Display Settings, select Relay Output 1.

**Note:** Any master station receiving emergency calls from the emergency towers can be used as a gateway for Alert Beacon dry contact closure connection. In the example on Figure 5, Backup Desk Master Station is used for dry contact closure connections.

- 3. Configure Function for the Relay Output 1 to Status Output.
- 4. Select Status Output 1 Incoming Call settings checkboxes for Priority and Urgent.
- 5. After configuration is done, it can be saved with the Update button in the upper right-hand corner.

**Note:** Saved settings have to be uploaded to the station from the File Menu.

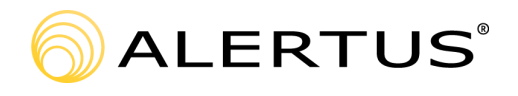

#### Figure 7: Saved Settings

| ľ | 🔢 IX Support Tool - [Relay Output] - [System Name:Alertus IX Training] |      |              |               |          |  |              |  |  |  |  |  |
|---|------------------------------------------------------------------------|------|--------------|---------------|----------|--|--------------|--|--|--|--|--|
|   | File                                                                   | (F)  |              |               |          |  |              |  |  |  |  |  |
|   | •                                                                      | Cre  |              |               |          |  |              |  |  |  |  |  |
|   |                                                                        | Sel  | ect Existin  |               |          |  |              |  |  |  |  |  |
|   |                                                                        | Del  | lete Existin |               |          |  |              |  |  |  |  |  |
| ſ |                                                                        | Up   | date Settin  |               |          |  |              |  |  |  |  |  |
|   | ₽ <b>₽</b>                                                             | Do   | wnload Se    |               | Previous |  |              |  |  |  |  |  |
|   | <b>P</b>                                                               | Up   | load Settin  | gs To Station |          |  |              |  |  |  |  |  |
|   | <del>C</del>                                                           | Up   | load SSL (   | Certificate   |          |  | 1. Contact C |  |  |  |  |  |
|   | <u>B</u>                                                               | Imp  | oort Setting | ) File        |          |  | 2. When set  |  |  |  |  |  |
|   | <b>.</b>                                                               | IX S | Support To   | on            |          |  |              |  |  |  |  |  |
|   |                                                                        | Exp  | port to Line |               | mation   |  |              |  |  |  |  |  |
|   |                                                                        | Exit |              |               |          |  |              |  |  |  |  |  |
|   | ÷ o                                                                    |      | 1.6          |               |          |  |              |  |  |  |  |  |

Please refer to the <u>Alert Beacon Peripherals - Hardwired Duress Button Configuration</u> from Alertus Knowledge base for Alertus configuration.

# 3. Alertus Paging Aiphone Units with Audible Text-to-Speech/Pre-recorded Message

This integration can be used with any IX/IXG system. Alertus alerts can be paged natively on Aiphone endpoints during emergencies.

This integration requires an Alertus IP-AVA interface to connect with an Aiphone Master Station.

## **3.1 Connections**

AWG18 pair cable is recommended for all connections between the Alertus IP-AVA interface and the Aiphone Master Station.

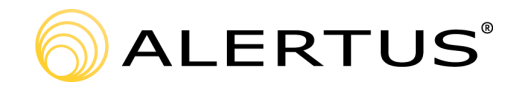

The Alertus IP-AVA unit will be connected to the Aiphone Master Station with two connections:

a. Dry contact closure from IP AVA towards Aiphone Master Station Contact Input. This connection requires an option cable on the Master Station.

The dry contact closure will be connected to the Contact Input 1 (red and brown) using the Aiphone Option Cable.

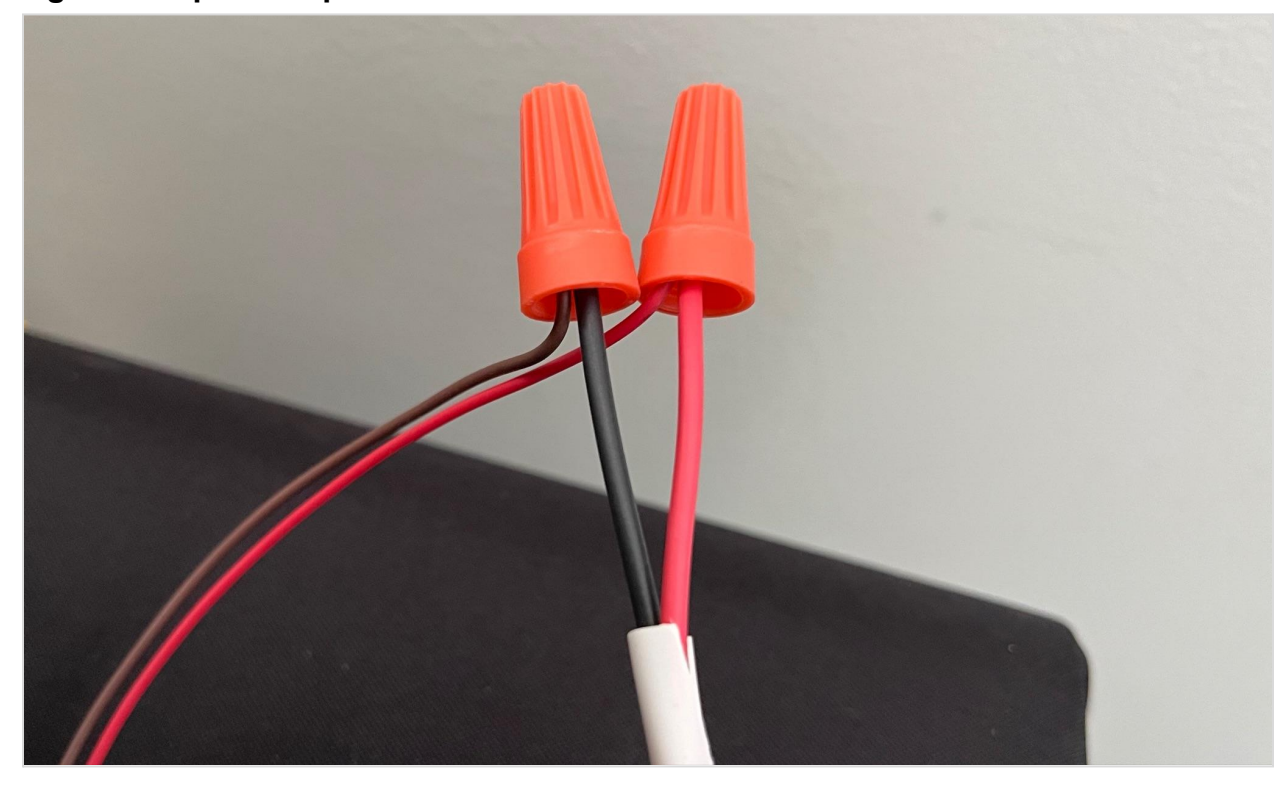

#### Figure 8: Aiphone Option Cable

b. Line Level Audio from the IP-AVA to Aiphone Master Station Low Voltage Connection Terminal.

Line Level Audio will be connected to IX Master Station Low Voltage Connection Terminal on connections B- and B+.

## **3.2 Aiphone Configuration**

- 1. From the Aiphone IX Support Tool, go to Option Input on the left-hand menu.
- 2. Make sure to select Option Input 1 from the Display Settings.
- 3. Configure the Master Station Function Field to External Input Page.

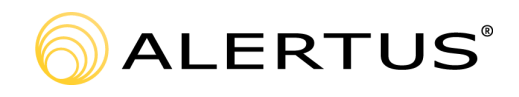

### Figure 9: Option Input

| File(F) Edit(E) Language(V)                | Tools(1 | ) Help(H)     | )                                                           |                                |                                             |                                                |                     |        | Press F1 (o          | or Fn + F1) key after | selecting | an item to vie | w detailed explanation. |
|--------------------------------------------|---------|---------------|-------------------------------------------------------------|--------------------------------|---------------------------------------------|------------------------------------------------|---------------------|--------|----------------------|-----------------------|-----------|----------------|-------------------------|
| AIPHONE IX SUDI                            | oort    | Tool          |                                                             |                                |                                             |                                                |                     |        |                      |                       |           |                | Update                  |
| Category: Master Station Station Ty        | pe: IX- | MV7-*         |                                                             |                                |                                             |                                                |                     |        |                      |                       |           |                |                         |
| Table View                                 | Ro      | W<br>Number   | Previous Next Display                                       | y                              | Display Setting<br>Option Input 1           | s]<br>~                                        |                     |        |                      |                       |           |                |                         |
| Station View                               | Numb    | er of Notes:4 | 1. Only one Option Input can<br>2. Name may not be displaye | be set for E<br>ed correctly ( | xternal Input Page.<br>on IX-MV and IX-MV7- | " due to font ty                               | D8.                 |        |                      |                       |           |                | Ç                       |
| Station Information                        |         | Station Info  | rmation                                                     |                                |                                             | Option Input / Relay Output Settings Text in n |                     |        |                      |                       |           | Text in red a  | are required settings.  |
|                                            |         | Identificatio | n                                                           |                                |                                             | Option Input                                   |                     |        |                      |                       |           |                |                         |
| System Information                         | #       |               |                                                             |                                |                                             | Option Input 1                                 |                     |        |                      |                       |           |                |                         |
| Call Settings     Optimulate Call Settings |         | Number        | Name                                                        | Location                       | Station Type                                | Name                                           | Function            | Type   | Detection Time Bange | Detection Time        | API 1     | API 2          |                         |
| Option Input                               |         |               |                                                             |                                |                                             | Humo                                           | T difetori          | 1,00   | Detection range      |                       | URL       | URL            |                         |
| Trelay Output                              | 0001    | 4000          | Front Desk                                                  |                                | IX-MV7-*                                    |                                                | External Input Page | Make   | 0 (Immediate)        |                       |           |                |                         |
| Paging Settings     Eunction Settings      | 0002    | 4001          | Emergency Tower                                             |                                | IX-DV, IX-DVF(-*)                           |                                                | Call                | Make   | 0 (Immediate)        | _                     |           |                |                         |
| Transfer Settings                          | 0003    | 4002          | Wall Box                                                    |                                | IX-DA                                       |                                                | Call                | Make   | 200-2000 [msec]      | 200                   |           |                |                         |
| ⊕ Station Settings                         | 0004    | 4003          | Classroom 1                                                 |                                | IX-DV, IX-DVF(-*)                           |                                                | Call                | Make   | 0 (Immediate)        |                       |           |                |                         |
| ⊕ Maintenance                              | 0005    | 4004          | Classroom 2                                                 |                                | IX-EA, IX-EAU                               |                                                | Call                | Make   | 0 (Immediate)        |                       |           |                |                         |
|                                            | 0006    | 4005          | Classroom 3                                                 |                                | IX-SS-2G                                    |                                                | Call                | Make   | 0 (Immediate)        |                       |           |                |                         |
|                                            | 0007    | 4006          | Classroom 4                                                 | _                              | IV.BS.*                                     | Call Make 0 (Immediate)                        |                     |        |                      |                       |           |                |                         |
|                                            | 8000    | 4007          | Backup Desk                                                 |                                | IX-MV7-*                                    |                                                | External Input Page | ✓ Make | 0 (Immediate)        |                       |           |                |                         |
|                                            | 0009    | 4008          | Classroom 5                                                 |                                | IX-DV, IX-DVF(-*)                           |                                                | Call                | Make   | 0 (Immediate)        |                       |           |                |                         |
|                                            |         |               |                                                             |                                |                                             |                                                |                     |        |                      |                       |           |                |                         |

- 4. Go to the Paging Settings > All Page from the left-hand menu.
- 5. Select all the end units that will annunciate the alert by selecting the checkboxes.

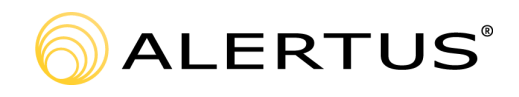

### Figure 10: All Page

| c(, cun(c) canguage(v)                               | Toole                | T) Help/H     | )                                                                 |                           |                         |            |                                |                                              |                                    |
|------------------------------------------------------|----------------------|---------------|-------------------------------------------------------------------|---------------------------|-------------------------|------------|--------------------------------|----------------------------------------------|------------------------------------|
| PHONE IX Sup                                         |                      | t Tool        |                                                                   |                           |                         |            |                                | Press F1 (or Fn + F1) key after selecting a  | an item to view detailed explanati |
| Table Vie <b>w</b>                                   | Ro                   | w<br>Number   | Previous Next Displa                                              | iy                        | Column<br>Enter Number  |            | Previous Next Display          |                                              |                                    |
| Station View                                         | Numb                 | er of Notes:2 | 1. Page settings for Master S<br>2. Multicast is utilized for All | Stations.<br>Page functio | on (by default) and mus | t be confi | gured for the stations.        |                                              |                                    |
| Station Information                                  | Station Information  |               |                                                                   |                           |                         |            | Paging Settings                |                                              | Text in red are required settings. |
| etwork Settings                                      |                      | Identificatio | n                                                                 |                           |                         |            | All Page                       |                                              |                                    |
| ystem Information                                    | #                    |               |                                                                   |                           |                         | Total      | Unicast                        |                                              |                                    |
| all Settings<br>ption Input / Relay Output Settin    | Number Name Location |               | tion Station Type                                                 |                           | 0001                    | 0002       | 00                             |                                              |                                    |
| Option Input                                         |                      |               |                                                                   |                           |                         |            | 4000 / Front Desk / / IX-MV7-* | 4001 / Emergency Tower / / IX-DV, IX-DVF(-*) | 4002 / Wall Box / / IX-DA          |
| - Relay Output                                       | 0001                 | 4000          | Front Desk                                                        |                           | IX-MV7-*                | 8          |                                | <u> </u>                                     |                                    |
| aging Settings                                       | 8000                 | 4007          | Backup Desk                                                       |                           | IX-MV7-*                | 8          |                                |                                              |                                    |
| unction Settings<br>Transfer Settings                |                      |               |                                                                   |                           |                         |            |                                |                                              |                                    |
| unction Settings<br>ransfer Settings<br>Alsindenance |                      |               |                                                                   |                           |                         |            |                                |                                              |                                    |

- 6. Go to the Paging Settings > Option Input Page from the left-hand menu.
- 7. Select Option Input 1 from the Display Settings dropdown.
- 8. Select All Page as the destination and set priority as Urgent.

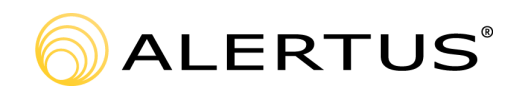

## Figure 11: Option Input Page

| 🚛 IX Support Tool - [Option Input Pa                   | ge] - [Sy | stem Name:A           | lertus IX Training]                                            |                           |                                   |                            |                     |                   |           |                           | -                                      | 0 ×             |
|--------------------------------------------------------|-----------|-----------------------|----------------------------------------------------------------|---------------------------|-----------------------------------|----------------------------|---------------------|-------------------|-----------|---------------------------|----------------------------------------|-----------------|
| AIPHONE IX Sup                                         | por       | t Tool                |                                                                |                           |                                   |                            |                     |                   |           | Press F1 (or Fn + F1) key | after selecting an item to view detail | ed explanation. |
| Table View                                             | Re        | <b>DW</b><br>r Number | Previous Next Displa                                           | y                         | [Display Settin<br>Option Input 1 | gs]<br>~                   |                     |                   |           |                           |                                        |                 |
| Station View                                           | Numt      | per of Notes:2        | 1. Page settings for Master S<br>2. To configure an Option Inp | tations.<br>out Page, "Pa | ge", "Message Page                | e", or "External Input Pag | e" must be selected | d in Option Input | settings. |                           |                                        | 0               |
| - Station Information                                  |           | Station Info          | rmation                                                        |                           |                                   | Paging Settings            |                     |                   |           |                           | Text in red are requ                   | ired settings.  |
| Network Settings                                       | I 1       | Identificatio         | n                                                              |                           |                                   | Option Input Page          |                     |                   |           |                           |                                        |                 |
| System Information     Call Settings                   | #         |                       |                                                                |                           |                                   | Option Input 1             |                     |                   |           |                           |                                        |                 |
| Option Input / Relay Output Setting                    | I 1       | Number                | Name                                                           | Location                  | Station Type                      | Destination                | Group               |                   | Priority  | Message File Name         | Play Count [time(s)]                   |                 |
| - Option Input                                         | 0001      | 4000                  | Erest Deels                                                    |                           | IV M0/7 1                         | All Press                  | Group Humbor        | Onen              | Unnet     |                           |                                        |                 |
| Proing Octongs                                         | 0001      | 4000                  | Pront Desk<br>Backup Desk                                      |                           | IX-MV7-                           | All Page                   |                     | Onen              | Urgent    |                           |                                        |                 |
| Paging Origination                                     | 0000      | 4007                  | Dackup Deak                                                    |                           | 1X-1117-                          | Airrage                    |                     | - open            | orgeni    | )                         |                                        | _               |
| - Option Input Page<br>- Option Settings               |           |                       |                                                                |                           |                                   |                            |                     |                   |           |                           |                                        |                 |
| Transfer Settings     Station Settings     Maintenance |           |                       |                                                                |                           |                                   |                            |                     |                   |           |                           |                                        |                 |
|                                                        |           |                       |                                                                |                           |                                   |                            |                     |                   |           |                           |                                        |                 |
|                                                        |           |                       |                                                                |                           |                                   |                            |                     |                   |           |                           |                                        |                 |
|                                                        |           |                       |                                                                |                           |                                   |                            |                     |                   |           |                           |                                        |                 |
|                                                        |           |                       |                                                                |                           |                                   |                            |                     |                   |           |                           |                                        |                 |
|                                                        |           |                       |                                                                |                           |                                   |                            |                     |                   |           |                           |                                        |                 |
|                                                        |           |                       |                                                                |                           |                                   |                            |                     |                   |           |                           |                                        |                 |
|                                                        |           |                       |                                                                |                           |                                   |                            |                     |                   |           |                           |                                        |                 |
|                                                        |           |                       |                                                                |                           |                                   |                            |                     |                   |           |                           |                                        |                 |
|                                                        |           |                       |                                                                |                           |                                   |                            |                     |                   |           |                           |                                        |                 |
|                                                        |           |                       |                                                                |                           |                                   |                            |                     |                   |           |                           |                                        |                 |
|                                                        |           |                       |                                                                |                           |                                   |                            |                     |                   |           |                           |                                        |                 |
| < >                                                    |           |                       |                                                                |                           |                                   |                            |                     |                   |           |                           |                                        |                 |
| 📲 🔎 🛱 🧲                                                | _         | 1                     |                                                                |                           |                                   |                            |                     |                   |           |                           |                                        | 6 PM            |

9. Reduce the Paging Wait Timer to 1 second.

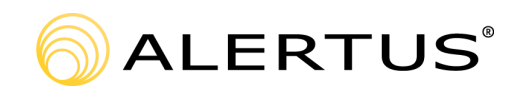

#### Figure 12: Paging Wait Timer

| IIII IV Suggest Table (Dening Originati                                                         |                                                                                                    | at an a block of the | Alextus IV Tesisia el |          |              |                      |                         |                      |                       | _ 7 ×                                                |  |
|-------------------------------------------------------------------------------------------------|----------------------------------------------------------------------------------------------------|----------------------|-----------------------|----------|--------------|----------------------|-------------------------|----------------------|-----------------------|------------------------------------------------------|--|
| File(E) Edit(E) Language(V)                                                                     | Toole(                                                                                                    | T) Help(H            | Alertus iX Trainingj  |          |              |                      |                         |                      |                       |                                                      |  |
| AIPHONE IX Sup<br>Category: Master Station                                                      | por                                                                                                    | t Tool               |                       |          |              |                      |                         | Press                | F1 (or Fn + F1) key a | fter selecting an item to view detailed explanation. |  |
| Table View                                                                                      | Ro                                                                                                    | <b>W</b><br>Number   | Previous Next Displa  | у        |              |                      |                         |                      |                       |                                                      |  |
| Station View                                                                                    | Number of Notes2         1. Page settings for Master Stations.           2. To set Paging Pretone Setting for Master Stations, go to "Station Settings -> Volume/Tone -> Tone -> Paging Pretone". |                      |                       |          |              |                      |                         |                      |                       |                                                      |  |
|                                                                                                 |                                                                                                    | Station Info         | rmation               |          |              | Paging Settings      |                         |                      |                       | Text in red are required settings.                   |  |
| B Network Settings                                                                              |                                                                                                    | Identificatio        | n                     |          |              | Paging Origination   |                         |                      |                       | 1                                                    |  |
| System Information     Call Settings     Option Input / Relay Output Settir     Paging Settings | #                                                                                                    | Number               | Name                  | Location | Station Type | Paging Timeout [sec] | Paging Wait Timer [sec] | Urgent Page Response | Lock Paging           |                                                      |  |
| - Paging Origination                                                                            | 0001                                                                                                    | 4000                 | Front Desk            |          | IX-MV7-*     | 30                   | 10                      | Disable              | Disable               |                                                      |  |
| - All Page                                                                                      | 8000                                                                                                    | 4007                 | Backup Desk           |          | IX-MV7-*     | 30                   | 10                      | Disable              | Disable               |                                                      |  |
| Transfer Settings     Station Settings     Maintenance                                          |                                                                                                    |                      |                       |          |              |                      |                         |                      |                       |                                                      |  |
| 🖬 🔎 🛱 🧟                                                                                         |                                                                                                    | 1                    |                       |          |              |                      |                         |                      |                       | ▲ 문 4 1:47 PM ↓                                      |  |

10. Click the Update button and upload the configuration to the stations from the File Menu.

Please refer to <u>Alertus Knowledge Base - IP-AVA Installation Guide</u> for the connection diagrams and configuration of the Alertus Server.